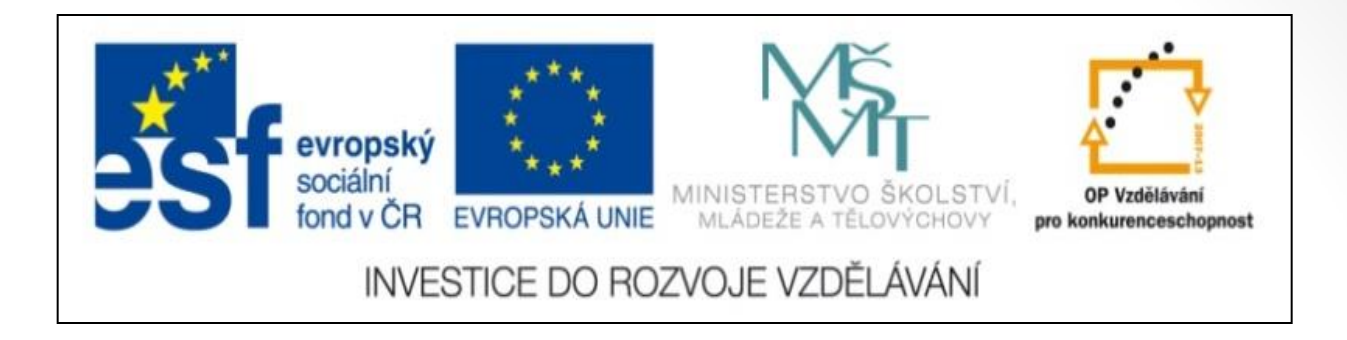

#### Předmět: Informační a komunikační technologie

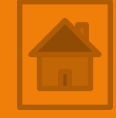

### Výukový materiál

Název projektu: Zkvalitnění výuky prostřednictvím ICT

Číslo projektu: CZ.1.07/1.5.00/34.0799

Šablona: III/2 Inovace a zkvalitnění výuky prostřednictvím ICT

Sada: 1

Číslo materiálu: VY\_32\_INOVACE\_ICT\_11.17

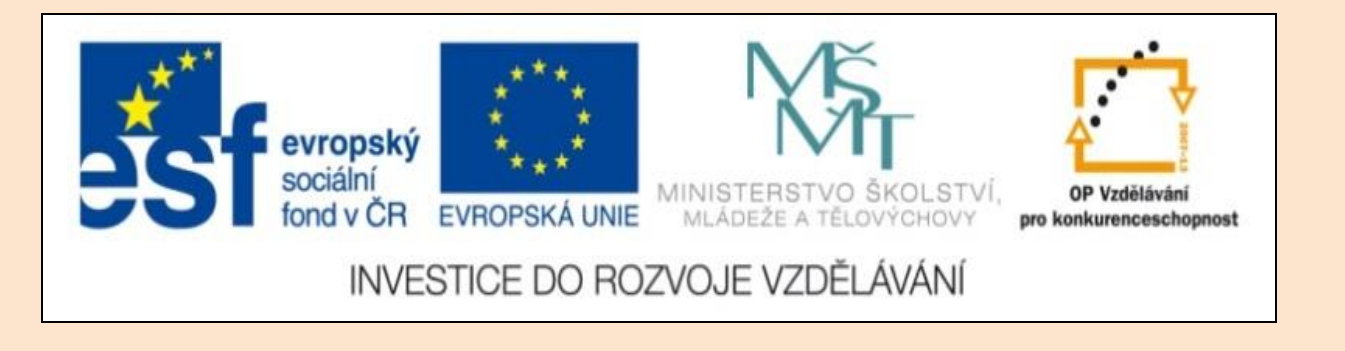

# Solid Edge 2D Drafting 7. lekce

Předmět: Informační a komunikační technologie

Ročník: III.

Jméno autora: Mgr. František Pekař

Škola: Střední škola řezbářská, Tovačov, Nádražní 146

#### Anotace:

Prezentace studenty seznámí s možnostmi usnadnění a zpřehlednění kreslení v Solid Edge 2D a ve formátu PDF jim může být poskytnuta jako elektronický studijní text. Cvičení je určeno k osvojení nových dovedností kreslení. **Klíčová slova:** technické kreslení, úchopové body, hladina, software, Solid Edge 2D Drafting.

Autorem materiálu a všech jeho částí, není-li uvedeno jinak, je Mgr. František Pekař Financováno z ESF a státního rozpočtu ČR. Solid Edge 2D Drafting

## Úchopové body a hladiny

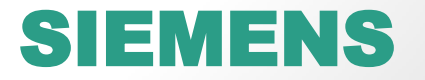

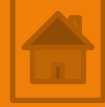

### Obsah 7. lekce

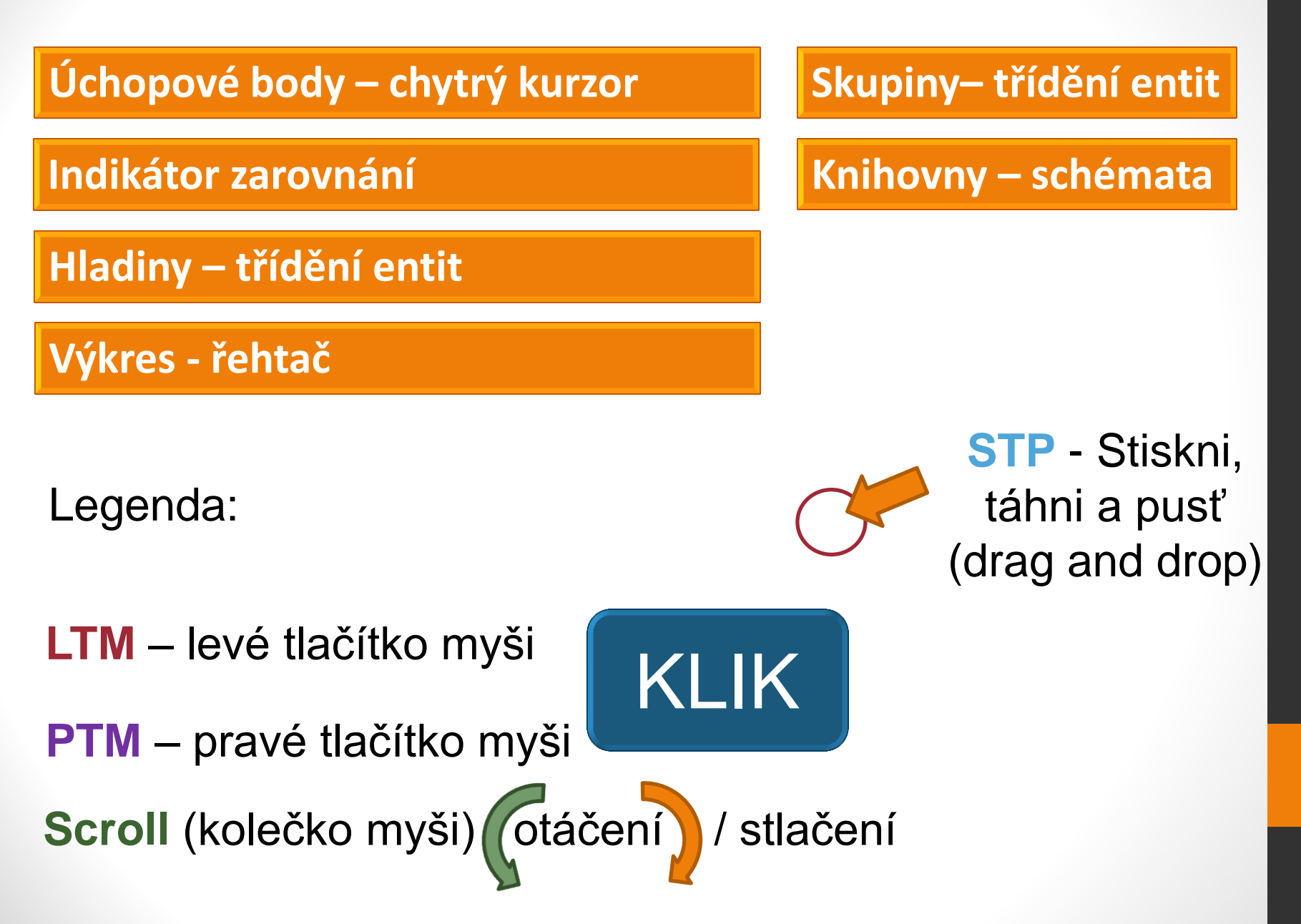

# Panel Úchopové body a Hladiny

Hlavní panel  $\rightarrow$  záložka Domů  $\rightarrow$  panel Úchopové body

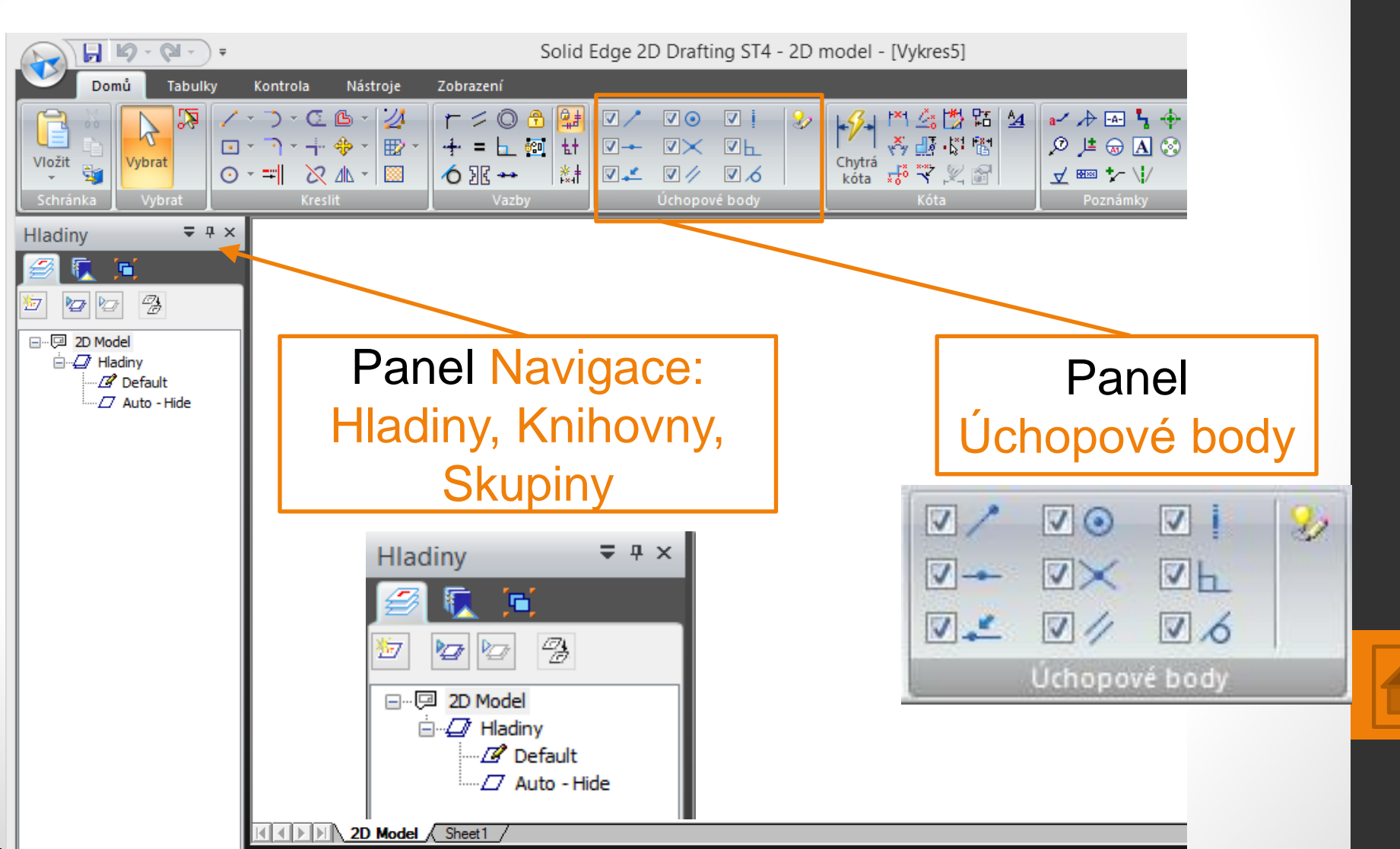

## Panel Úchopové body

Hlavní panel  $\rightarrow$  z. Domů  $\rightarrow$  p. Úchopové body

Symboly úchopových bodů, které se automaticky zobrazují vedle kurzoru myši při posunu nad entitou, rozeznávají její body např. koncový bod, bod ve středu. Pokud budete znát jejich význam, velmi vám usnadní přesné připojování dalších entit k již nakresleným, urychlí kreslení.

Může nastat situace, že v jednom bodě se aktivuje více úchopových bodů, proto lze nežádoucí na potřebnou dobu rychle vypnout na jejich panelu.

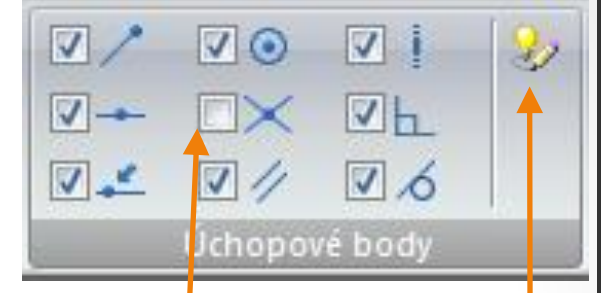

Pole zapnutí / vypnutí úchopových bodů.

#### Otevření okna všech úchopových bodů.

| Automatické kótování Vazby                    | Kurzor                                |
|-----------------------------------------------|---------------------------------------|
| 🔑 🗹 Koncový bod                               | 💢 🗹 Průsečík                          |
| 🛥 🗸 Polovina                                  | 🖉 🗹 Editační bod                      |
| _≟ ✔ Bod na objektu                           | 🖉 🗹 Bod polygonu                      |
| 🛞 🗹 Střed                                     | 😥 📃 Bod průniku                       |
| A 🗹 Bod obrysu                                | 🚱 🗹 Bod osy elipsy                    |
| <ul> <li>Rovnoběžně</li> <li>Kolmo</li> </ul> | 🐞 🗹 Tečně<br>] 🔽 Vodorov. nebo svisle |
| 🐃 🔲 Protažení (bod na objektu a tečně)        |                                       |
| ОК                                            | Stomo Nápověda                        |

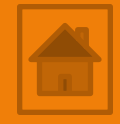

### Panel Úchopové body Hlavní panel $\rightarrow$ z. Domů $\rightarrow$ p. Úchopové body Přehled nejpoužívanějších úchopových bodů:

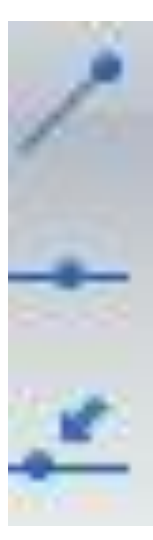

Koncový bod – umožňuje přesné napojení na konec čáry / oblouku.

Střed čáry – posunem kurzoru přibližně do středu čáry, umožní napojení další entity do jejího středu.

Bod na entitě

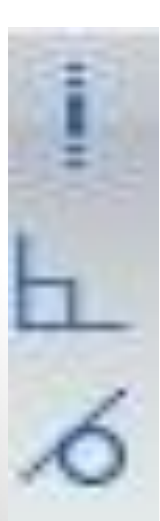

Vodorovně nebo svisle

Kolmo

Tečně

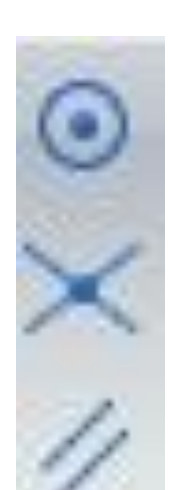

Střed

#### Průsečík

Rovnoběžně

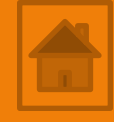

## Příkaz Indikátor zarovnání

Domů

X1 = X2 =

Tabulky

Hlavní panel  $\rightarrow$  z. Nástroje  $\rightarrow$  p. Pomocníci  $\rightarrow$  Indikátor zar.

Program zobrazuje vodorovné a svislé tečkované čáry (vazby) např. při kreslení více kolmých čar s počátečními body v jedné přímce viz obr.

#### Postup zobrazení zarovnávací čáry:

2

kurzor myši na koncový bod 1. nakreslené čáry,

1.

posunout kurzor v kolmé nebo rovnoběžné přímce do 2. místa počátku kreslené čáry KLIK LTM...

3

Proměnné Pomocníc Zapne / vypne indikátor zarovnání.

Kontrola

Nástroje

Zobrazení

3.

### Cvičení - úchopové body

Hlavní panel  $\rightarrow$  z. Domů  $\rightarrow$  p. Úchopové body Hlavní panel  $\rightarrow$  z. Nástroje  $\rightarrow$  p. Pomocníci  $\rightarrow$  Indikátor zar.

 Cvičení: nakreslete geometrii podle předlohy.
 Počáteční bod navazujících úseček je vždy ve středu výchozí čáry.

Kreslete použitím úchopového bodu na střed, atd...

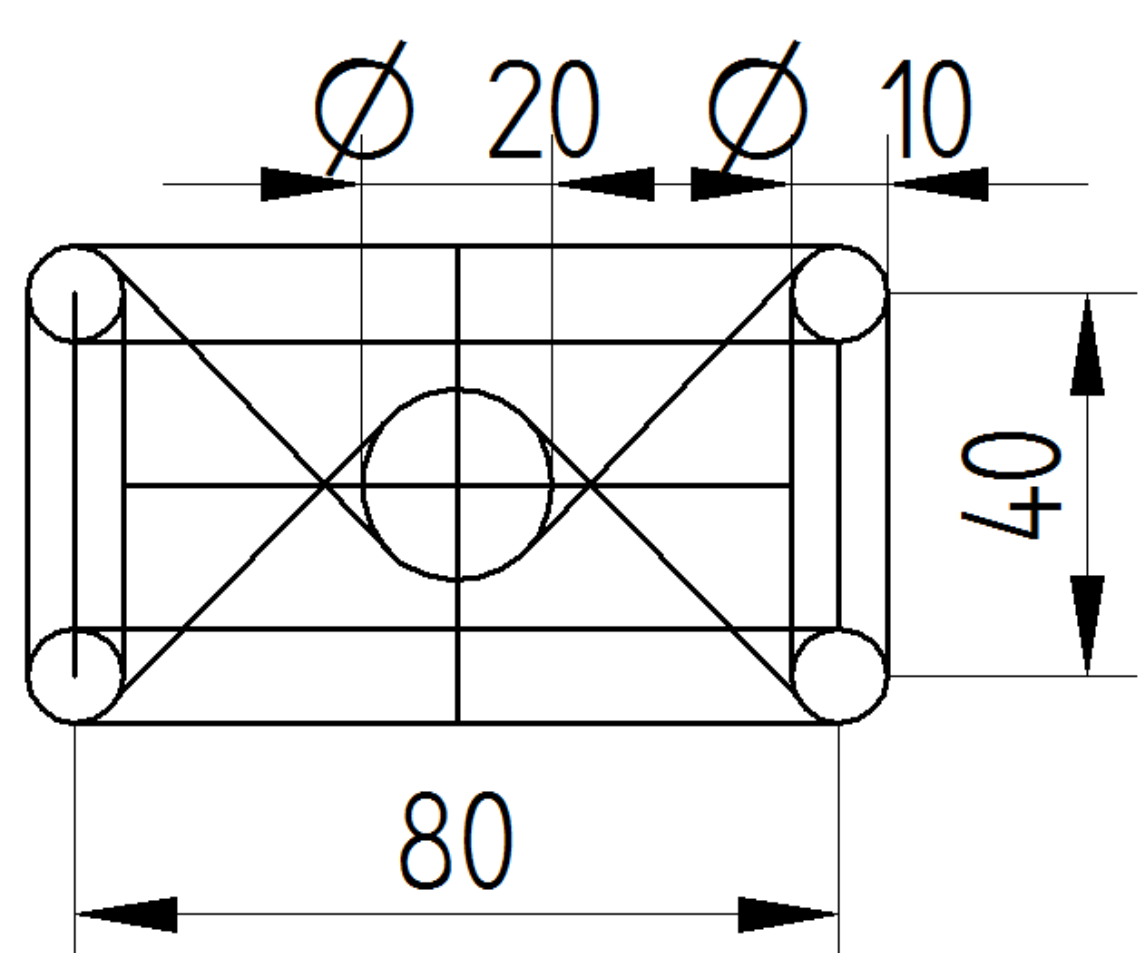

6

#### Panel Hladiny Zapnutí panelu Hladiny, Skupiny, Knihovny:

Hlavní panel  $\rightarrow$  z. Zobrazení  $\rightarrow$  p. Zobrazit  $\rightarrow$  t. Panely

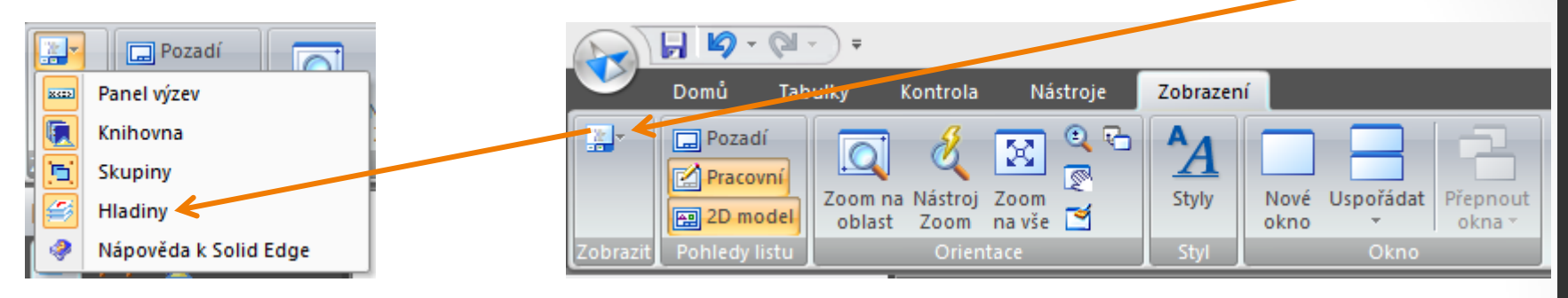

Hladiny zjednodušují práci tak, že umožňují třídit kresbu například na:

- na jednotlivé součásti (díly) a to skryté nebo viditelné,
- podle typu čar obrysové, čárkované...,
- kóty, šrafování, text, pozice.
- Hladiny vytváří výběr lze je zobrazit, skrýt, smazat, upravit nebo sloučit.

Jejich význam oceníte zejména při kreslení složitých sestav.

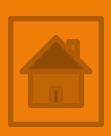

### Panel Hladiny

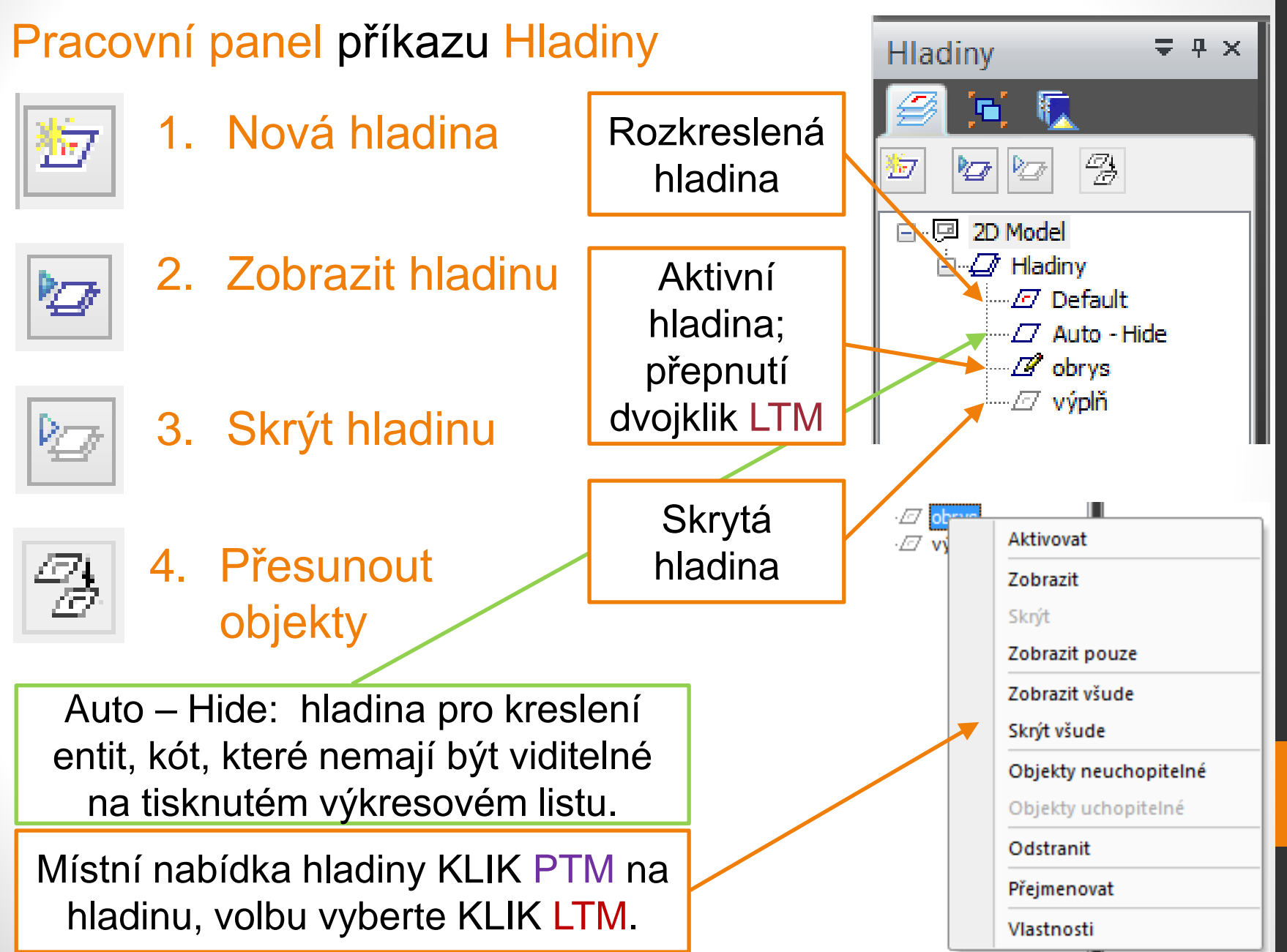

### Panel Hladiny

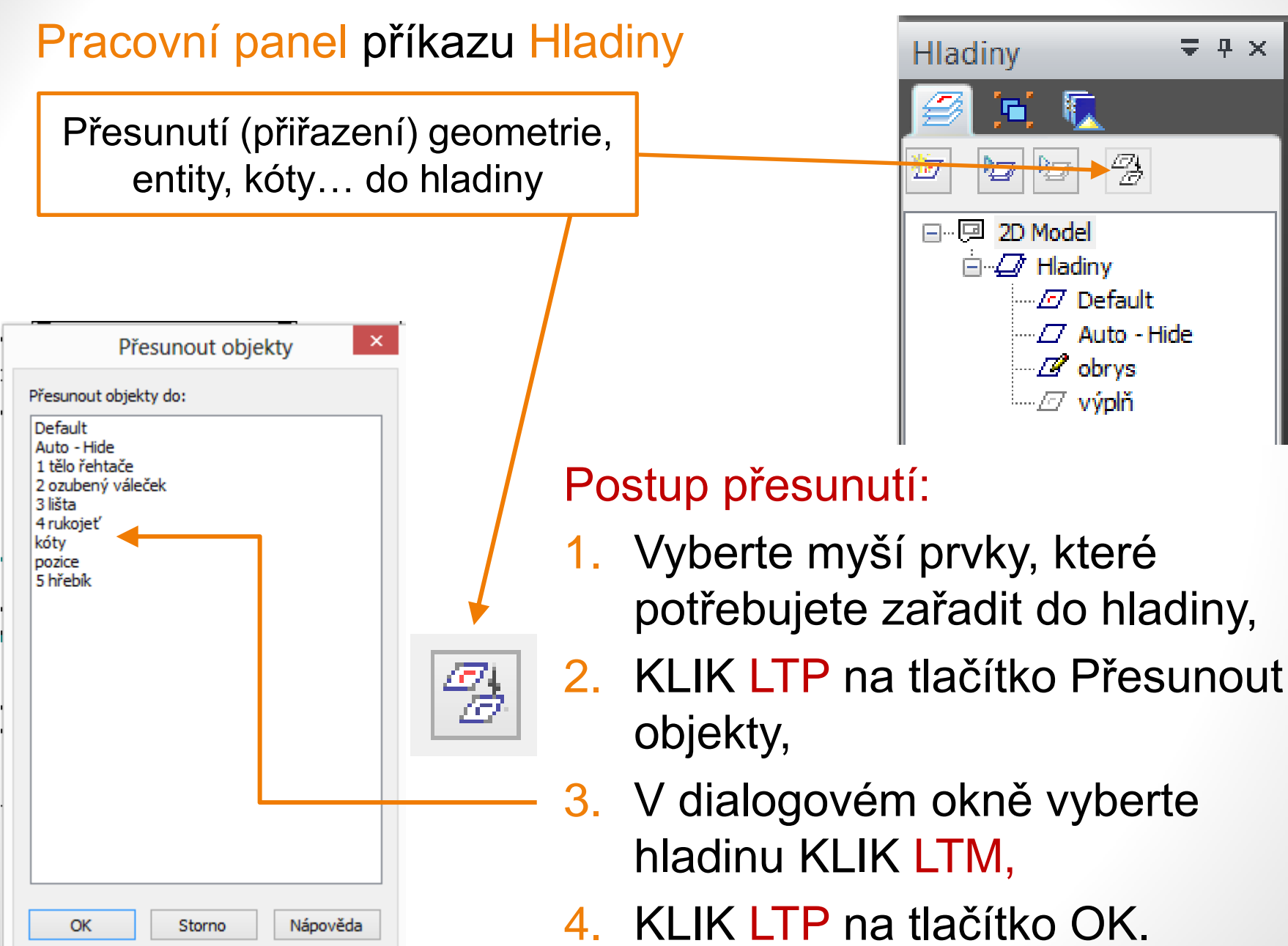

## Panel Skupiny

Skupiny podobně jako Hladiny usnadňují práci seskupováním např. entit jednoho dílu výrobku do skupiny. Skupiny = \* \*

Panel Blok nemusí být Default-ně zobrazen. Zapnutí - KLIK PTM na záložku Domů volba **přizpůsobit pás karet**.

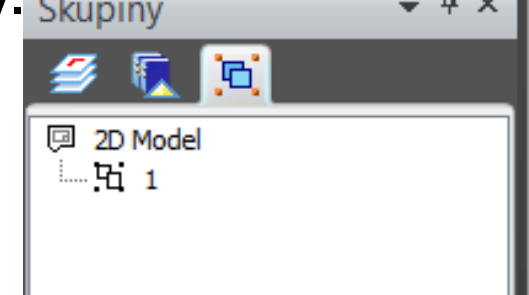

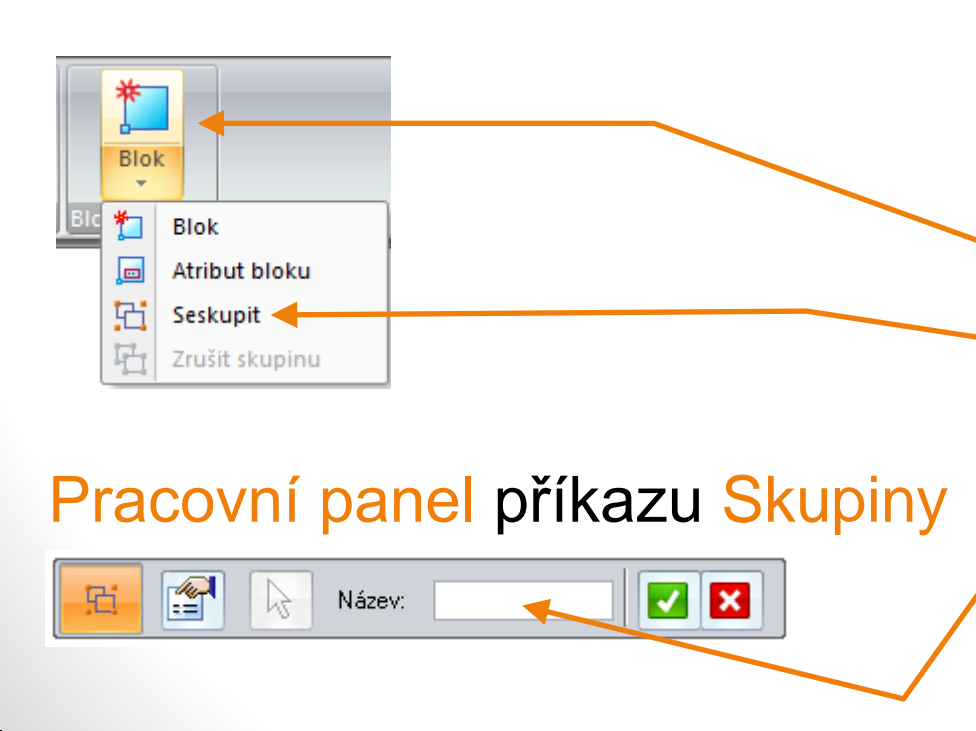

#### Postup vytvoření skupiny:

- vyberte entity budoucí skupiny,
- 2. otevřete panel Blok,
- příkaz Seskupit,
- v pracovním panelu skupiny zadejte název skupiny, potvrďte KLIK LTP zelená fajfka.

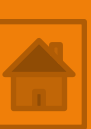

### Panel Knihovny

Panel Knihovny slouží k vyhledání na úložném médiu a vložení schémat (symbolů) např.: nábytku, vybavení kuchyní, koupelen, spojovacích prvků. Nebo k vytvoření a uložení (panel Blok) vámi vytvořených schémat, které budete opět potřebovat.

| Knihovna 🗢 👎 🗙         |  |
|------------------------|--|
| <i>🕖</i> 💽 🔟           |  |
| 陆 🗢 🎓 📂 💷 🔍            |  |
| 🖳 Počítač 🗸 🗸          |  |
| Windows8_OS (C:)       |  |
| LENOVO (D:)            |  |
| 🕌 Jednotka DVD RW (E:) |  |
| DATA_PEKAR (G:)        |  |

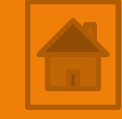

### Výkres - řehtač

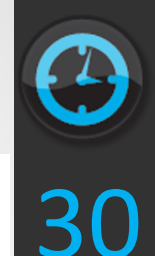

Nakreslete geometrie podle předlohy, 🖻 🖅 Hladiny vytvořte a roztřiďte do hladin, skupin Default a okótujte. ----- ozubený váleček Nárys ----*⊡* lišta ---- 🖅 rukojeť ----*E*7 kóty ----- pozice <sup>∟</sup>…⊿ hřebík 180  $\mathfrak{c}$ 107 8 μΩ \¢ 50  $\sim$ 

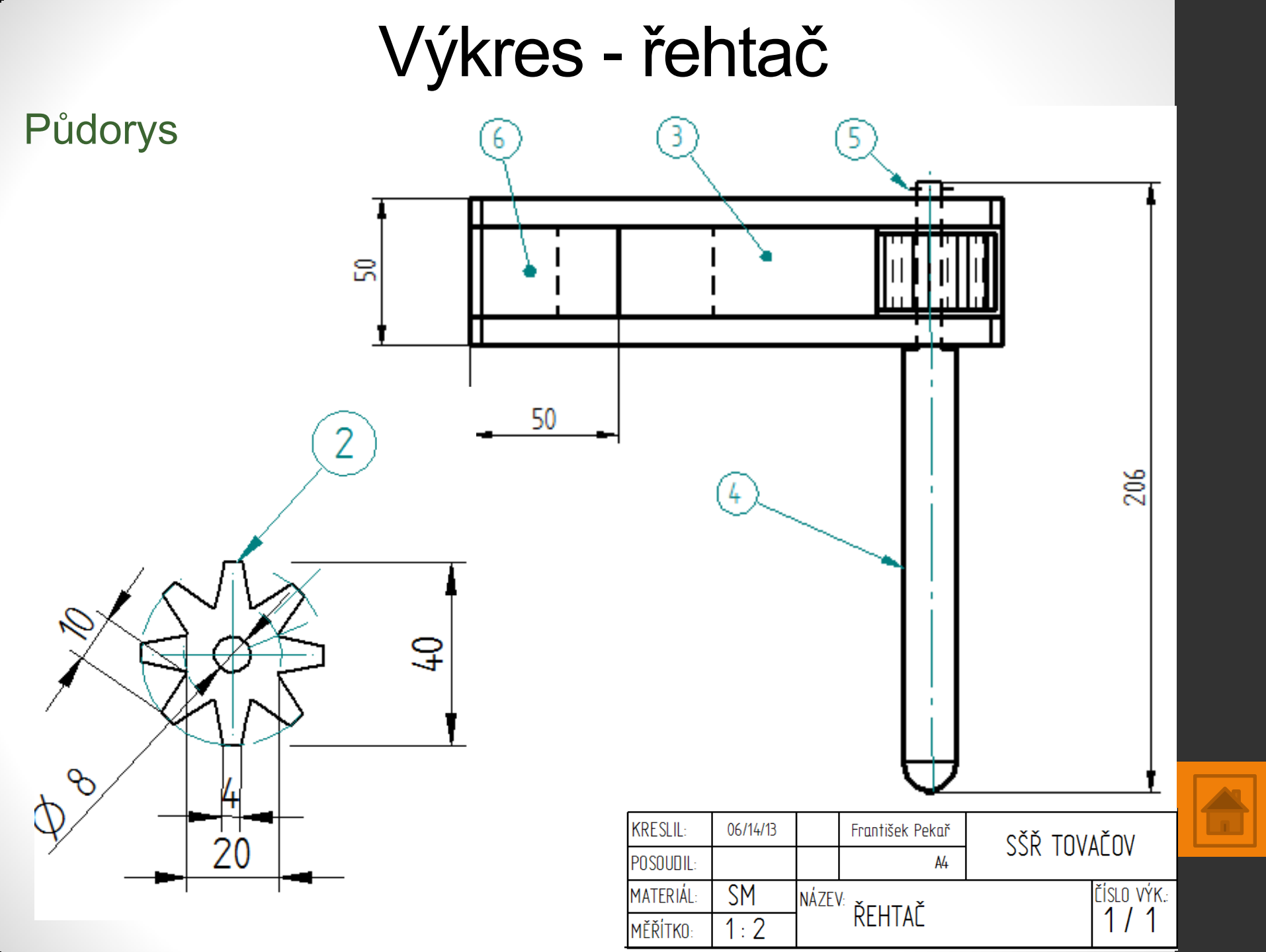

# Použité zdroje

- Screenshots programu jsou pořízeny autorem materiálu.
- Výrobky pochází z produkce SŠŘ Tovačov.
- Obrázky, výkresy jsou vytvořeny autorem materiálu.
- Ilustrace www.office.microsoft.com.

### Potřebný čas (minuty) pro nakreslení zadání.

Tento software Solid Edge 2D Drafting je poskytován společností SIEMENS zdarma. Stáhnou a používat jej smíte po vyplnění registrace zde:

http://www.plm.automation.siemens.com/cz\_cz/products/veloc ity/solidedge/free2d/index.shtml#lightview-close

> Autorem materiálu a všech jeho částí, není-li uvedeno jinak, je Mgr. František Pekař. Financováno z ESF a státního rozpočtu ČR.